# **OPZIONI ITINERARIO**

Consente di accedere ai seguenti comandi:

#### Modif. itin.

Queste voci del menu funzionano in modo identico a quelle dei menu relativi alla guida su strada.

È possibile memorizzare fino a un massimo di 20 itinerari fuoristrada. Una volta raggiunto il numero massimo, il tasto funzione **Nuovo itin.** non sarà più attivo.

# Stop guida vocale

Consente di annullare un itinerario selezionato. Toccare il tasto software per annullare la guida vocale. Tutte le tappe e le icone saranno rimosse.

## Mostra itinerario

Nella modalità di guida, è possibile visualizzare l'itinerario completo. Mostra il chilometraggio complessivo dell'itinerario aggiornandolo non appena la posizione del veicolo cambia.

## Posizione attuale veicolo verso avvio

È possibile selezionare in qualsiasi momento un itinerario in senso contrario o di ritorno. Tutte le icone delle tappe dell'itinerario originale vengono reimpostate e il sistema traccia delle linee rette tra di esse.

Ora il punto di partenza originale è designato come punto di destinazione e le tappe vengono numerate nell'ordine inverso.

## Posizione attuale veicolo verso Destin.

Ripristina l'itinerario originale verso la destinazione una volta selezionato **Posizione attuale veicolo verso avvio**.

## Elenco tappe

Le tappe della navigazione fuoristrada vengono visualizzate in ordine numerico. Le tappe più vicine sono le ultime dell'elenco. È possibile memorizzare fino ad un massimo di 35 tappe. Durante un percorso in avanti, la tappa con il numero più basso viene visualizzata come la tappa più vicina sul display della guida vocale. Durante un percorso in senso contrario o di ritorno, il numero più basso è invece assegnato alla tappa più lontana.

L'angolo di direzione (ad esempio, R170) e la distanza (ad esempio, 1 miglio) costituiscono un rifermento relativo alla tappa successiva. L'angolo di direzione è l'angolo tra l'orientamento corrente e la tappa successiva. Le informazioni visualizzate vengono costantemente aggiornate.

Se è visualizzato l'elenco e si è giunti a destinazione, il sistema passa alla schermata della mappa.

#### Salta tappa

Lungo un itinerario, è possibile selezionare questo tasto funzione per saltare la tappa successiva. Saranno quindi fornite le istruzioni di guida per raggiungere la tappa successiva.

## Punto traccia

Se si seleziona **Punto traccia corrente** tramite **Opz. itinerario**, lungo un itinerario verranno disposte automaticamente le icone dei punti traccia man mano che saranno attraversati. Tali icone sono utili per tenere traccia del percorso a ritroso di un itinerario in caso di necessità.

Dalla stessa schermata è possibile apportare regolazioni al funzionamento del sistema con i punti traccia. Dopo avere selezionato l'opzione **Modifica punto traccia**, è possibile apportare delle modifiche a qualsiasi itinerario con punti traccia registrato.

Selezionare una delle opzioni e apportare le modifiche desiderate (ad esempio, è possibile modificare, rinominare o cancellare i punti traccia).